# E-mail handtekening instellen Outlook op Windows

## STAP 1

Klik op de knop "Nieuwe email".

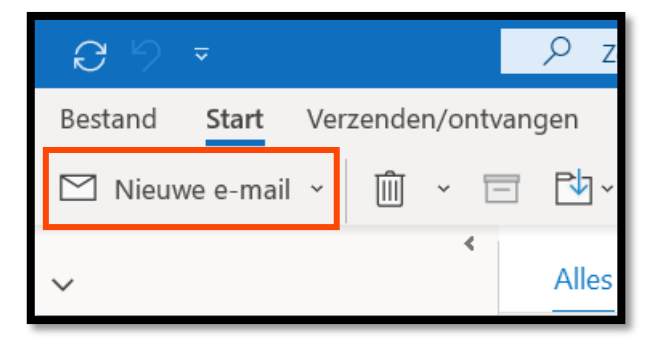

### STAP 2

Selecteer het menu Ivoegen

Vervolgens klikt u op de knop "Handtekening" en dan "Handtekeningen..."

Is deze knop bij u niet zichtbaar? Maak dan eerst het Outlook venster breeder.

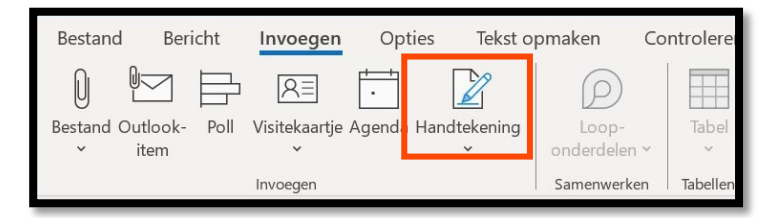

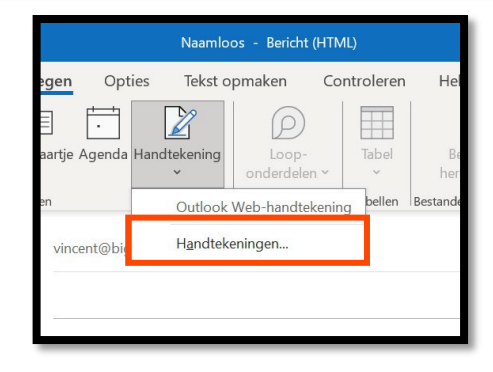

| mailhandtekeni                                      | ng Persoonlijk e-mailpar                     | pier                                                              |                          |
|-----------------------------------------------------|----------------------------------------------|-------------------------------------------------------------------|--------------------------|
| mailaccount                                         | Economie c marine                            | pro.                                                              | 1                        |
| Thank Courter                                       | mail@voorbeeld.nl                            |                                                                   |                          |
| Selecteer de                                        | handtekening als u deze wi                   | It bewarken                                                       | <u>Nieuw</u><br>wijderen |
|                                                     |                                              | ✓ Noar                                                            | n <u>w</u> ijziger       |
| Handtekenin                                         | g bewerken                                   |                                                                   |                          |
| Verdana                                             | × 10 ×                                       | R I II Automaticali vi = = = Tel Matada anti-                     | E @                      |
|                                                     | 10                                           |                                                                   |                          |
|                                                     |                                              |                                                                   |                          |
| Onsla                                               | n Handtekeningsjablic                        |                                                                   |                          |
| Opslar                                              | n Handtekeningsjablo                         |                                                                   |                          |
| Opsiaz<br>Iandaardhandte<br>Nieuwe bericht          | n Handtekeningsjablo<br>kening klezen<br>en: | nem.ophileo                                                       |                          |
| Opslar<br>Opslar<br>Nieuwe bericht<br>Antwoorden er | n Handtekeningsjable<br>keering kezen<br>ek  | nen ophileo<br>Outlock Web-handbeening<br>Outlock Web-handbeening |                          |

#### STAP 3

U ziet dan het volgende scherm voor zich en hier drukt u op de knop "nieuw".

#### STAP 4

Hier voert u de naam van de handtekening in en druk op "ok". U kunt deze naam zelf verzinnen.

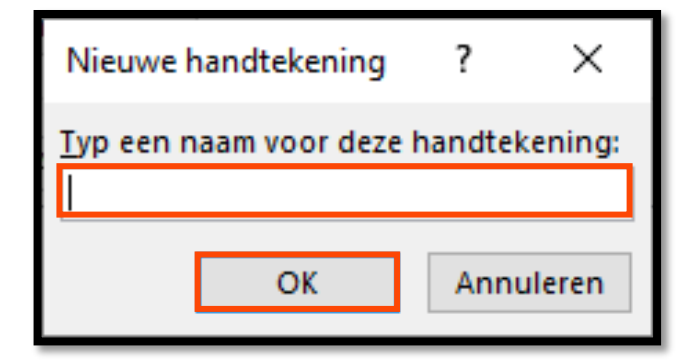

## STAP 5

In het vak "Handtekening bewerken" kunt u nu u eigen tekst invullen die vervolgens automatisch onder elke mail geplaatst zal worden.

In het geval van meerdere Emailaccounts dient u bij "Emailaccount" te kiezen voor welk E-mailaccount u deze handtekening wil toevoegen.

Daarna kiest u bij "nieuwe berichten" en bij "Antwoorden en doorgestuurde berichten" de zojuist aangemaakte handtekening.

Daarna drukt u op "OK" en de handtekening is opgeslagen.

|                                  | e-mailpapier                                                                                                    | ? ×           |
|----------------------------------|----------------------------------------------------------------------------------------------------|---------------|
| E-mailhandtekening               | Persoonlijk e-mailpapier                                                                                                    |               |
| E-mailaccount: m                 | il@voorbeeld.nl                                                                                                    | ~             |
| Selecteer de han                 | dtekening als u deze wilt bewerken                                                                                                    |               |
| Voorbeeld I<br>Voorbeeld 2       | · · · · · · · · · · · · · · · · · · ·                                                                                                    | Nieuw         |
|                                  |                                                                                                    | ⊻erwijderen   |
|                                  |                                                                                                    | Naam wiizigen |
| Handtekening b                   | werken                                                                                                    |               |
| Verdana                          | v 10 v B I U Automatisch v ≡ ≡ ■ Visiteka                                                                                                    | artje 🔚 🐁     |
|                                  |                                                                                                    | ~             |
|                                  |                                                                                                    |               |
|                                  |                                                                                                    |               |
|                                  |                                                                                                    |               |
|                                  |                                                                                                    |               |
|                                  |                                                                                                    |               |
| Handt                            | kening bewerken                                                                                                    |               |
| Handte                           | ekening bewerken                                                                                                    | Au            |
| <u>H</u> andte<br>Verd           | ekening bewerken<br>ana v 10 v B I U                                                                                                    | Au            |
| Handte<br>Verd                   | ekening bewerken<br>ana $\checkmark$ 10 $\checkmark$ B I U                                                                                                    | Au            |
| Handto<br>Verd                   | ekening bewerken<br>ana <u>10 U</u> B <i>I</i> U<br>vul ik de tekst in van mijn handtekening                                                                                                    | Au<br>g.      |
| Handto<br>Verd                   | ekening bewerken<br>ana $\checkmark$ 10 $\checkmark$ B I <u>U</u><br>vul ik de tekst in van mijn handtekening                                                                                                    | Au<br>g.      |
| Handto<br>Verd<br>Mei            | ekening bewerken<br>ana $\boxed{10}$ $\boxed{10}$ | Au.<br>g.     |
| Handto<br>Verd<br>St Hier<br>Met | ekening bewerken<br>ana <u>10 V</u> B I <u>U</u><br>r vul ik de tekst in van mijn handtekening<br>t vriendelijke groet,                                                                                                    | Au<br>g.      |
| Handto<br>Verd<br>Met            | ekening bewerken<br>ana <u>10 V</u> B I U<br>r vul ik de tekst in van mijn handtekening<br>t vriendelijke groet,                                                                                                    | Au<br>g.      |

|                                                              | ~            |  |  |  |  |  |  |
|--------------------------------------------------------------|--------------|--|--|--|--|--|--|
| E- <u>m</u> ailhandtekening <u>P</u> ersoonlijk e-mailpapier |              |  |  |  |  |  |  |
| E-mailaccount: mail@voorbeeld.nl                             | ~            |  |  |  |  |  |  |
| Selecteer de nandtekening als u deze wilt bewerken           |              |  |  |  |  |  |  |
| voorbeld 1                                                   | w .          |  |  |  |  |  |  |
| Verwijd                                                      | eren         |  |  |  |  |  |  |
|                                                              | Tigon        |  |  |  |  |  |  |
| Vediti <u>wy</u>                                             | igen         |  |  |  |  |  |  |
|                                                              |              |  |  |  |  |  |  |
|                                                              | ) <b>6</b> 0 |  |  |  |  |  |  |
|                                                              |              |  |  |  |  |  |  |
|                                                              |              |  |  |  |  |  |  |
|                                                              |              |  |  |  |  |  |  |
|                                                              |              |  |  |  |  |  |  |
|                                                              |              |  |  |  |  |  |  |
|                                                              |              |  |  |  |  |  |  |
|                                                              | ~            |  |  |  |  |  |  |
| Opslaan Handtekeningsjablonen ophalen                        |              |  |  |  |  |  |  |
| Standaardhandtekening kiezen                                 |              |  |  |  |  |  |  |
| Nieuwe berichten: (geen)                                     | ~            |  |  |  |  |  |  |
| Antwoorden en doorgestuurde berichten: (geen)                | ^            |  |  |  |  |  |  |
| voorbeld 2                                                   |              |  |  |  |  |  |  |
|                                                              | ~            |  |  |  |  |  |  |